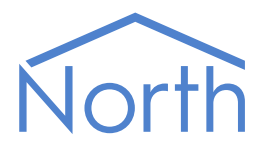

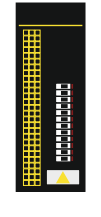

# The Dynalite Driver

The Dynalite driver connects to a Philips Dynalite lighting system. The driver can be used to control lighting areas and their channels within a DyNet system. Available for ObSys and Commander.

This document relates to Dynalite driver version 1.0

Please read the *Commander Manual* or *ObSys Manual* alongside this document, available from *www.northbt.com* 

## Contents

| Compatibility with the Dynalite System |
|----------------------------------------|
| Equipment                              |
| Values                                 |
| Prereguisites                          |
|                                        |
| Using the Driver                       |
| Starting the Interface4                |
| Setting up the Driver4                 |
|                                        |
| Alarms                                 |
| Format5                                |
| Examples5                              |
|                                        |
| Object Specifications                  |
| Example Object Reference6              |
| Device Top-Level Objects               |
| Dynalite Driver Setup                  |
| Dynalite System                        |
| Area9                                  |
| Channel9                               |
| Unit                                   |
|                                        |
| Driver Versions                        |

## Compatibility with the Dynalite System

The Dynalite driver allows North to interface with the Philips Dynalite lighting system. The driver can be used to control lighting areas and their channels within a DyNet system.

The driver connects, via an RS485 serial connection, to a Dynalite controller (Fig. 1). Multiple controllers can be networked together, and accessed across the DyNet system.

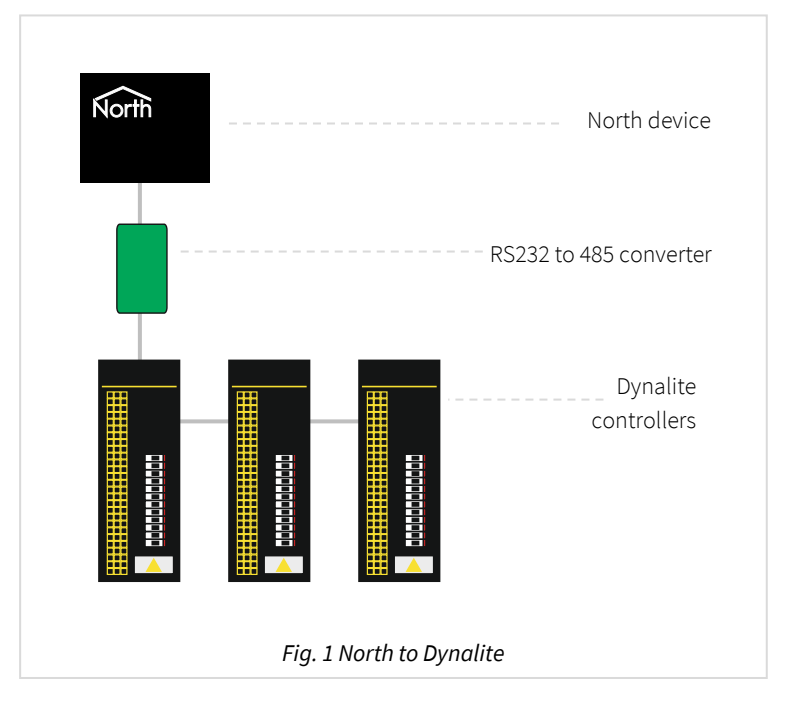

### Equipment

Dynalite load controllers supporting the DyNet 1 protocol are compatible with the driver.

#### Values

The driver can typically access the following values:

- Area preset level
- Area on or off
- Area fade level (%)
- Area channel preset level

- Area channel on or off
- Area channel fade level (%)
- Breaker state

#### Prerequisites

An RS232-485 adapter is required and must be set to 9600 baud, 10 bits.

The driver uses the Dynalite default fade rate of 2 seconds.

## Using the Driver

On ObSys, the Dynalite is pre-installed. On Commander, the driver is available to download in the file 'Bank6 Dynalite.cdm'. On all of these North devices, you can use the driver to create an interface to Dynalite. Once started, you will need to set up the driver before it can communicate with the Dynalite system.

### Making the Cable

Connect the North Device COM port to an RS232 to RS485 adapter.

Using the RS485 cable specification (Fig. 2 & 3), connect the RS485 adapter to the Dynalite controller.

The earthing screen or braid of the RS485 cable should be connected as close as possible to the 0V terminal at one end only. Do not connect the earthing braid of a single cable run to more than one unit, be it converter or device.

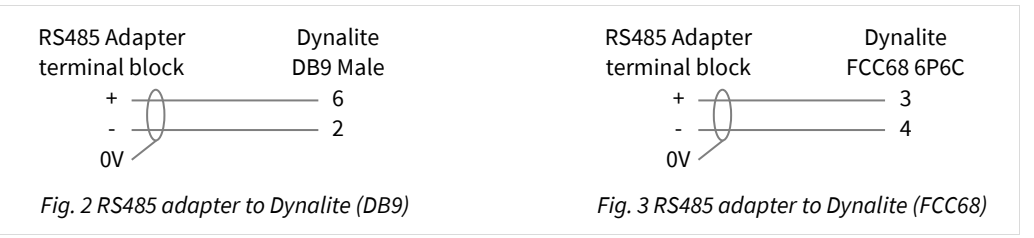

RS485 adapters are available from North, order code MISC/RS232/485.

#### Starting the Interface

- □ To start an interface using the Dynalite driver, follow these steps:
  - → **Start Engineering** your North device using ObSys
  - → Navigate to **Configuration, Interfaces,** and set a unused **Interface** to 'Dynalite' to start the particular interface
  - → Navigate to the top-level of your North device, then rescan it.

The driver setup object (Mc), labelled **Dynalite Setup**, should now be available. If this object is not available, check an interface licence is available and the driver is installed.

#### Setting up the Driver

□ To set up the driver, follow these steps:

- → Navigate to the **Dynalite Setup** object (Mc). For example, if you started interface 1 with the driver earlier, then the object reference will be 'M1'
- → Set the **RS232 Com Port** (RS.COM) to select which serial port on the North Device the Dynalite system is connected
- → If alarm events for breaker states are required, set the **Unit Address** table (Ux) with a list of controller addresses to monitor on the network.

## Alarms

If the Dynalite system has been configured to send an event when a breaker changes state, and its address is configured in the Driver Setup, then the driver sends a North-format alarm to the device's alarm processing.

#### Format

North-format alarms contain six text fields. The Dynalite driver places the following information into these fields:

System – copied from System Label object (DL) within driver setup

Point - 'Unit' + unit number + 'Breaker' + breaker number

Condition – 'Trip' or 'OK'

Priority – '3'

Date & Time – from North Device.

#### Examples

| System          | Point             | Condition | Priority | Date     | Time     |
|-----------------|-------------------|-----------|----------|----------|----------|
| Dynalite System | Unit 10 Breaker 2 | Trip      | 3        | 05/10/20 | 14:29:48 |
| Dynalite System | Unit 10 Breaker 2 | OK        | 3        | 05/10/20 | 14:55:12 |

## **Object Specifications**

Once an interface is started, one or more extra objects become available within the top-level object of the device. As with all North objects, each of these extra objects may contain sub-objects, (and each of these may contain sub-objects, and so on) - the whole object structure being a multi-layer hierarchy. It is possible to navigate around the objects using the ObSys Engineer.

Each object is specified below, along with its sub-objects.

### Example Object Reference

An example of a reference to an object in the same device: the Dynalite System (S1) contains Area 1 (A1), which itself contains a Channel (C1) that in itself contain a Fade level (L). Therefore, the complete object reference is 'S1.A1.C1.L'.

An example of a reference to an object in a different device: the IP network object (IP) contains Default Commander object (CDIP), which contains the object above (S1.A1.C1.L) – therefore the complete object reference is 'IP.CDIP.S1.A1.C1.L'.

### Device Top-Level Objects

When an interface is started using the Dynalite driver, the objects below become available within the toplevel object of the device. For example, if interface 1 is started, then the object references 'M1' and 'S1' become available.

| Description                                            | Reference | Туре                                   |
|--------------------------------------------------------|-----------|----------------------------------------|
| Dynalite Setup                                         | Мc        | Fixed container:                       |
| Set up the Dynalite driver, started on                 |           | On the Commander platform this will be |
| interface <i>c</i> ( <i>c</i> is the interface number) |           | [CDM v20\Dynalite v11]                 |
|                                                        |           | On the ObSys platform this will be     |
|                                                        |           | [OSM v20\Dynalite v11]                 |
| Dynalite System                                        | Sc        | Variable container:                    |
| Access Dynalite system connected to                    |           | [Dynalite v11]                         |
| interface <i>c</i> ( <i>c</i> is the interface number) |           |                                        |

## Dynalite Driver Setup

Object Type: [OSM v20\Dynalite v11] Object Type: [CDM v20\Dynalite v11]

#### The Dynalite driver contains the following objects:

| Description                                                                                                    | Reference | Туре                           |
|----------------------------------------------------------------------------------------------------|-----------|--------------------------------|
| RS232 COM Port                                                                                                    | RS.COM    | Obj\Num: 0…8; Adjustable       |
| Device Label                                                                                                    | DL        | Obj\Text: 20 chars; Adjustable |
| <b>Unit x Address</b><br>The unit number, <i>x</i> , is in the range 140. Set<br>the address of each breaker unit the driver<br>should monitor and generate alarm events<br>for. The Dynalite system will also require<br>configuring to send breaker events. | Ux        | Obj\Num: 0255, Adjustable      |

## Dynalite System

Object Type: [Dynalite v11]

#### The Dynalite system contains the following objects:

| Description                                          | Reference  | Туре                |
|------------------------------------------------------|------------|---------------------|
| Area a                                               | Аа         | Fixed Container:    |
| The lighting area address, <i>a</i> , can be in the  |            | [Dynalite v11\Area] |
| range 1255                                           |            |                     |
| Unit x                                               | U <i>x</i> | Fixed Container:    |
| The breaker unit address, <i>x</i> , is in the range |            | [Dynalite v11\Unit] |
| 1255                                                 |            |                     |

#### Area

Object Type: [Dynalite v11\Area]

An Area is a Dynalite lighting area. Where applicable, the Dynalite default fade rate of 2 seconds is used.

The DyNet protocol does not send an acknowledgement when a write a performed, therefore the driver assumes that all writes are successful.

An area contains the following objects:

| Description                                                                                                    | Reference | Туре                                                           |
|----------------------------------------------------------------------------------------------------|-----------|----------------------------------------------------------------|
| <b>Channel </b> <i>c</i><br>The channel address, c, can be in the range<br>1255                                                                                                    | Cc        | Fixed Container:<br>[Dynalite v11\Channel]                     |
| Preset<br>Select a preset lighting level                                                                                                    | Ρ         | Obj\Num: 198; Adjustable                                       |
| Fade Level<br>Fade the lighting level to a percentage value                                                                                                    | L         | Obj\Num: 0100%; Adjustable-only<br>0%=fully off, 100%=fully on |
| <b>Fade State</b><br>Fade the lighting level between to off or fully<br>on                                                                                                    | S         | Obj\OffOn; Adjustable-only                                     |
| Fade Stop<br>Stop the fade transitioning any further,<br>leaving the lighting at its current level.                                                                                                 | FS        | Obj\Num; Adjustable-only<br>Set to any value                   |
| Adjust<br>Increase or decrease the lighting from its<br>current level.<br>For example, a value of 1 will increment the<br>lighting level 1, a value of -2 will decrement<br>the lighting level by 2 | A         | Obj\Num: -100100; Adjustable-only                              |

## Channel

Object Type: [Dynalite v11\Channel]

A Channel is a Dynalite lighting channel within an area.

The DyNet protocol does not send an acknowledgement when a write a performed, therefore the driver assumes that all writes are successful.

| Description                                     | Reference | Туре                              |
|-------------------------------------------------|-----------|-----------------------------------|
| Fade Level                                      | L         | Obj\Num: 0100%; Adjustable        |
| Fade the lighting level to a percentage value   |           | 0%=fully off, 100%=fully on       |
| Fade State                                      | S         | Obj\OffOn; Adjustable-only        |
| Fade the lighting level between to off or fully |           |                                   |
| on                                              |           |                                   |
| Fade Stop                                       | FS        | Obj\Num; Adjustable-only          |
| Stop the fade transitioning any further,        |           | Set to any value                  |
| leaving the lighting at its current level.      |           |                                   |
| Adjust                                          | А         | Obj\Num: -100100; Adjustable-only |
| Increase or decrease the lighting from its      |           |                                   |
| current level.                                  |           |                                   |

### Unit

Object Type: [Dynalite v11\Channel]

#### A Unit is a Dynalite breaker unit.

| Description                                        | Reference | Туре                    |
|----------------------------------------------------|-----------|-------------------------|
| Breaker y State                                    | By.S      | Obj\ENum                |
| The breaker number, <i>y</i> , is in the range 112 |           | Values: 0=Tripped, 1=Ok |

## **Driver Versions**

| Version | Build Date | Details                                                                           |
|---------|------------|-----------------------------------------------------------------------------------|
| 1.0     | 06/01/2000 | Driver released                                                                   |
| 1.1     | 16/06/2000 | Mod: added support for breaker status                                             |
|         |            | Mod: Allow full range of preset numbers                                           |
| 1.1     | 23/08/2000 | Mod: Added Unit Address (Ua) driver object to limit alarms from required breaker  |
|         |            | units                                                                             |
| 1.1     | 14/12/2005 | Fix: Unable to set Unit Address (Ua) driver object = 0 when restoring from backup |
| 1.1     | 02/11/2006 | Modified for compatibility with Dynalite RS232 bridge that sends echo, and        |
|         |            | resolved timing compatibility issue.                                              |
| 1.1     | 07/08/2013 | Released for Commander                                                            |

#### Next Steps...

If you require help, contact support on 01273 694422 or visit www.northbt.com/support

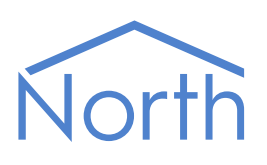

North Building Technologies Ltd +44 (0) 1273 694422 support@northbt.com www.northbt.com This document is subject to change without notice and does not represent any commitment by North Building Technologies Ltd.

ObSys and Commander are trademarks of North Building Technologies Ltd. All other trademarks are property of their respective owners.

© Copyright 2021 North Building Technologies Limited.

Author: LH Checked by: JF

Document issued 05/10/2021.